# ПОЛУЧЕНИЕ ГОСУДАРСТВЕННОЙ УСЛУГИ «Зачисление в общеобразовательное учреждение» ЧЕРЕЗ ЕДИНЫЙ ПОРТАЛ ГОСУДАРСТВЕННЫХ УСЛУГ Инструкция пользователя

## 1. ВВЕДЕНИЕ

Услуга «Зачисление в общеобразовательное учреждение» предоставляется в электронном виде через Единый портал государственных услуг - <u>http://www.gosuslugi.ru/</u>

Условия подачи заявления на зачисление в общеобразовательное учреждение:

1. Для подачи заявления на зачисление в общеобразовательную организацию, родителям (законным представителям) ребенка необходимо заполнить форму заявления на едином портале государственных услуг.

2. Заявление, поданное в электронном виде, будет рассмотрено так же как заявление родителя (законного представителя), который обратился с заявлением лично. Дата и время начала приема заявлений опубликованы на сайтах образовательных организаций.

3. Подлинники документов в соответствии с п. 2.6.8. Административного регламента предоставления муниципальной услуги по зачислению в общеобразовательное учреждение должны быть представлены в течение трех рабочих дней, следующих за днем подачи заявления, а также лично подтверждена подпись заявителя. Датой и временем регистрации заявления, поданного через Единый портал государственных услуг считается дата подачи заявления, а не дата предоставления подтверждающих документов.

4. При подаче заявлений важно обратить внимание, что регистрация в каждой образовательной организации будет формироваться с учетом хронологии поданных заявлений.

5. Кроме этого, родителям необходимо помнить, если заявление в электронной форме будет подано до начала срока официального приема заявлений, оно будет отклонено.

# 2. ПОРЯДОК ПОЛУЧЕНИЯ УСЛУГИ В ЭЛЕКТРОННОМ ВИДЕ

– Для получения услуги необходимо зайти на Единый портал государственных услуг по адресу <u>https://www.gosuslugi.ru/</u>

– Далее необходимо выбрать Ваше местоположение, например г. Череповец.

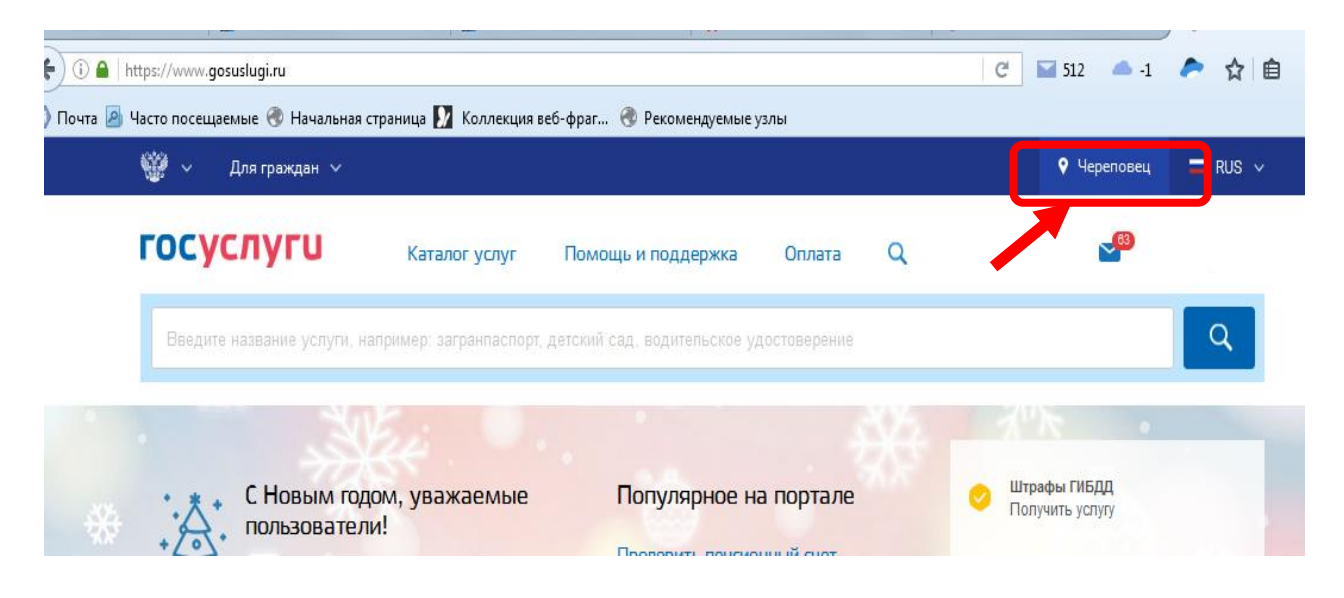

– Для оформления заявления зачисление в общеобразовательное учреждение необходимо зайти в Личный кабинет, т.е. авторизоваться, введя свой «логин» и «пароль» (если Вы уже зарегистрированы в системе).

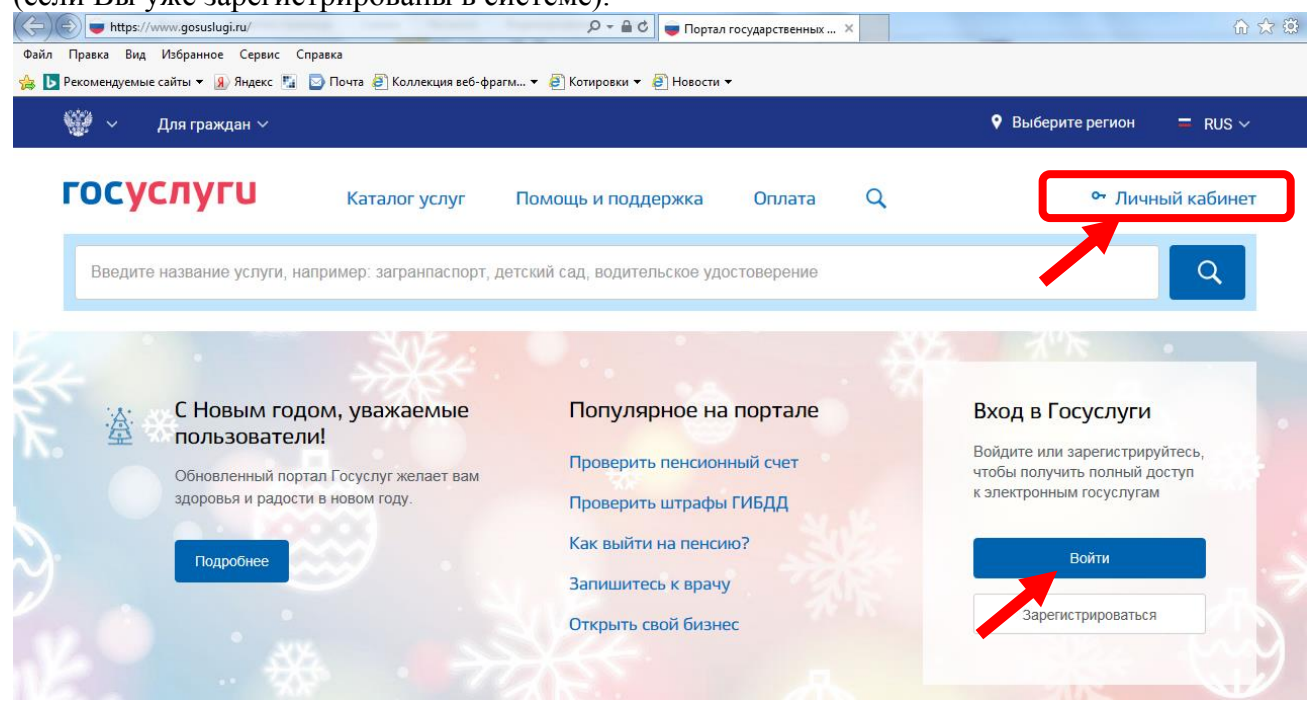

Если Вы не зарегистрированы в системе, то Вам необходимо пройти регистрацию и подтверждение данных в системе.

Подтверждение данных возможно выполнить, после этапа регистрации, по адресу г. Череповец. пр. Победы, 91 (управление образования, кабинет 21) или г. Череповец, Жукова, 2 (МБУ «МФЦ»)

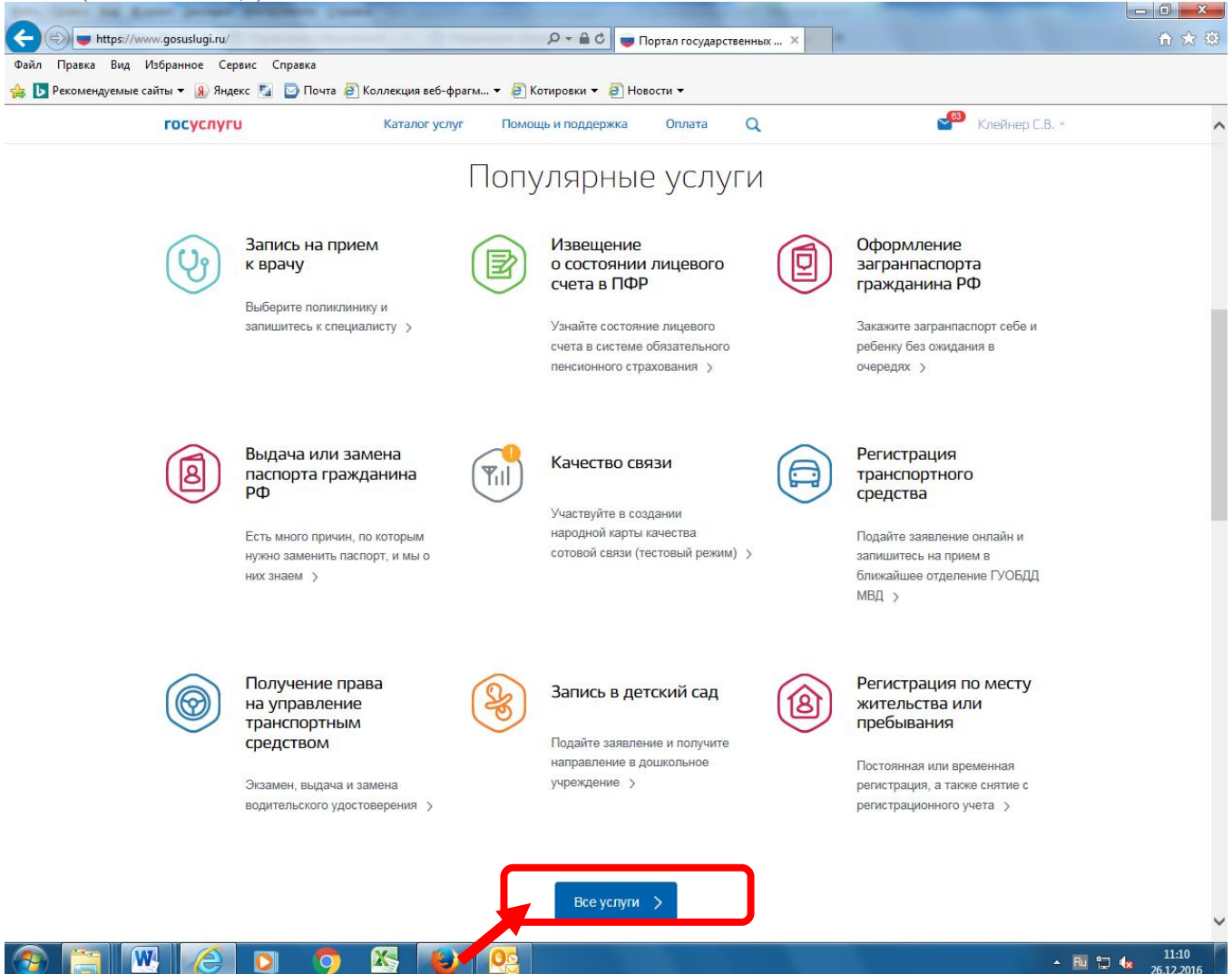

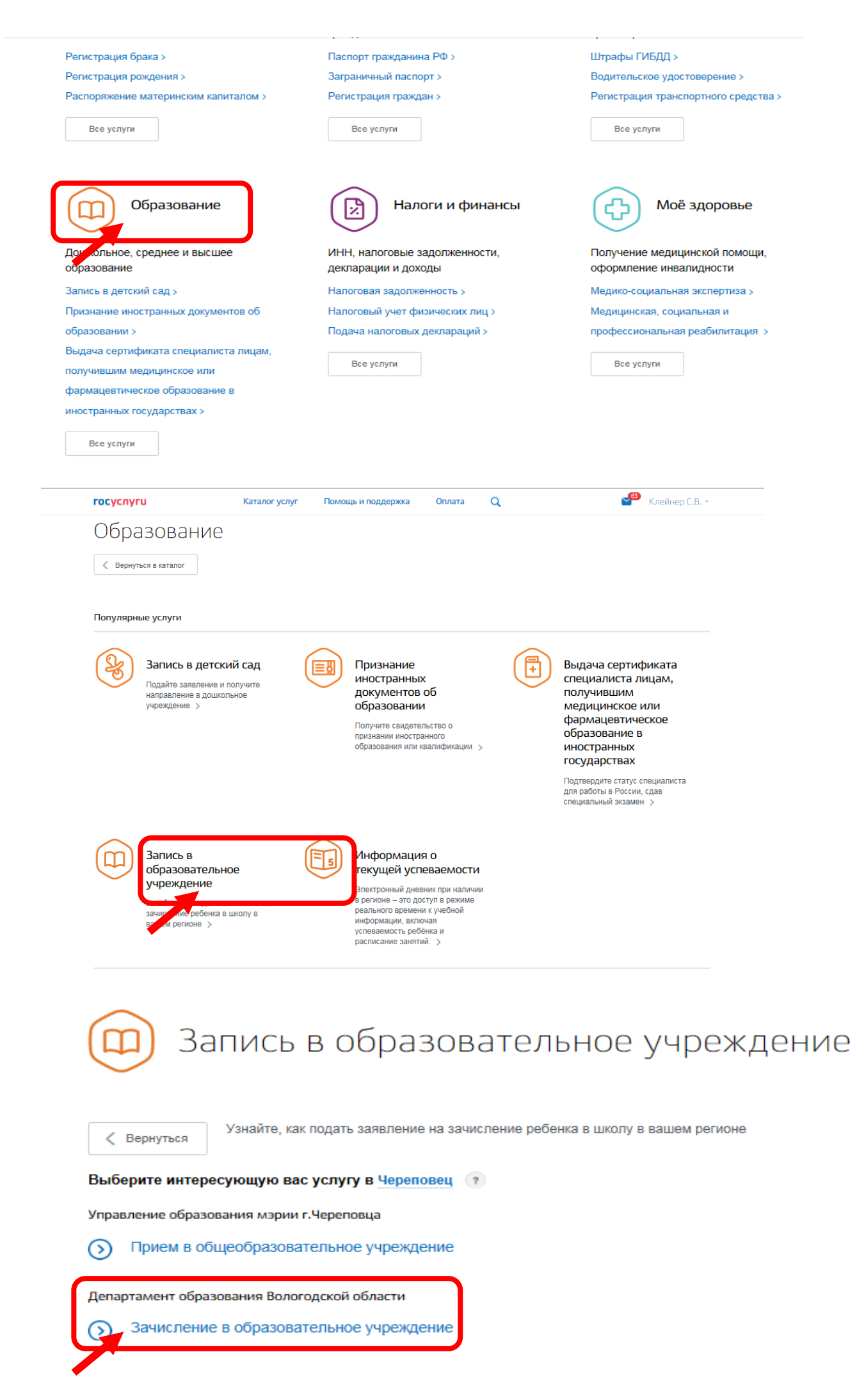

| <mark>госуслуги</mark>                                                     | Каталог услуг По                                                                                                    | омощь и поддержка                                                                                               | Оплата Q                                 | L                                                                      |
|----------------------------------------------------------------------------|----------------------------------------------------------------------------------------------------|----------------------------------------------------------------------------------------------------|------------------------------------------|------------------------------------------------------------------------|
| 👚 Главная Категории ус                                                     | луг Зачисление в образовательное учр                                                                                                    | еждение                                                                                                    |                                          |                                                                        |
| Зачислени                                                                  | е в образовате                                                                                                    | ельное учр                                                                                                    | еждение                                  | e                                                                      |
| 🗸 Вернуться                                                                |                                                                                                    |                                                                                                    |                                          | Услугу предоставляет<br>Департамент образования<br>Вологодской области |
| Электронные услуги                                                         |                                                                                                    |                                                                                                    |                                          |                                                                        |
| Прием ребенка на с<br>программы началы                                     | обучение в образовательные орга<br>ного, основного и среднего общего                                                                                                  | анизации, реализующее<br>о образования                                                                          | основные общеобр                         | азовательные                                                           |
| Неэлектронные услуги                                                       |                                                                                                    |                                                                                                    |                                          |                                                                        |
| Прием ребенка в об образования с углу                                      | бразовательные организации обла<br>Бленным изучением отдельных уч                                                                                                    | асти для получения осн<br>чебных предметов или д                                                                | овного общего и ср<br>џля профильного об | еднего общего<br>јучения                                               |
| Прием ребенка в сп<br>здоровья                                             | ециальные (коррекционные) орга                                                                                                    | анизации для детей с оп                                                                                         | раниченными возмо                        | жностями                                                               |
| Зачисление в<br>« вернуться Прием реализу<br>начальн                       | Образовательн<br>ребенка на обучение в об<br>ющее основные общеобр<br>юго, основного и среднег                                                                        | ЮС УЧРСЖД<br>бразовательные о<br>разовательные пр<br>го общего образои                                          | ение<br>рганизации,<br>юграммы<br>зания  | услугу предоставляет<br>Департамент образования<br>Вологодской области |
| Содержание                                                                 | Описание услу                                                                                                    | уги                                                                                                    |                                          | Получить услугу >                                                      |
| Описание услуги                                                            | Как получить услугу                                                                                                    | ۲                                                                                                    |                                          |                                                                        |
| как получить услугу<br>Стоимость и порядок оплаты<br>Сроки оказания услуги | Для получения государственной у<br>1. Заполнить заявление на предои<br>2. Отправить заявление.<br>3. Заявление в электронном виде<br>4. Уточнить текущее состояние за | ислуги в электронном виде н<br>ставление государственной<br>поступит в ведомство.<br>извления можно в пазлеле « | еобходимо:<br>услуги.<br>Мом заявких     |                                                                        |
| Далее необход<br>1. Информация<br>2. Информация                            | имо заполнить форм<br>1 о заявителе.<br>1 о ребенке.                                                                                                    | му из 6 шагов:                                                                                                  |                                          |                                                                        |

- 3. Выбор общеобразовательного учреждения.
- 4. Электронные копии документов.
- 5. Дополнительная информация.
- 6. Подтверждение данных.

Для перемещения между шагами используйте кнопки навигации между шагами в

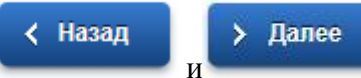

нижней части страницы заявления

| павная Личный кабинет Каталог услуг Описание услуги Оформление услуги                                                              |            |
|----------------------------------------------------------------------------------------------------|------------|
| 1. Информация о заявител 2. Информация о ребенке усеждения 5. Дополнительная 6. Подтверждения документов информация 6. Подтвержден | ние данных |

– На втором шаге необходимо заполнить персональные данные ребенка, данные об удостоверении личности ребенка и адрес регистрации по месту жительства или по месту пребывания ребенка.

## ПЕРСОНАЛЬНЫЕ ДАННЫЕ РЕБЕНКА

| *Фамилия:       |         |
|-----------------|---------|
| *Имя:           |         |
| Отчество:       |         |
| *Дата рождения: |         |
| *Пол:           | Мужской |

Фамилия, имя, отчество ребенка указываются русскими буквами в именительном падеже (например – Иванов Иван Иванович). Если у ребенка нет отчества, поле «Отчество ребенка» не заполняется.

## УДОСТОВЕРЕНИЕ ЛИЧНОСТИ РЕБЕНКА

| *Тип документа: | [Выбрать] |
|-----------------|-----------|
| *Серия:         |           |
| *Номер:         |           |
| Дата выдачи:    |           |

Серия свидетельства о рождении РФ заполняется римскими цифрами (на клавиатуре латинская I), далее знак "дефис" и буквы русского алфавита: например I-КБ, II-АБ.

АДРЕС РЕГИСТРАЦИИ ПО МЕСТУ ЖИТЕЛЬСТВА ИЛИ ПО МЕСТУ ПРЕБЫВАНИЯ

| *Ввод адреса:      | 💿 Из справочника 💦 Вручную |
|--------------------|----------------------------|
| *Населенный пункт: | [Выбрать]                  |
| Улица:             | [Выбрать]                  |
| Дом:               | Корпус: Квартира           |

– На третьем шаге выбирается желаемое образовательное учреждение. В списке общеобразовательных учреждений отобразятся школы только Вашего района (города).

#### ЖЕЛАЕМОЕ ОБРАЗОВАТЕЛЬНОЕ УЧРЕЖДЕНИЕ (ОУ)

| * Образовательное учреждение: | Муниципальное образовательное учреждение "Средняя общеобразо                    | )6 |
|-------------------------------|---------------------------------------------------------------------------------|----|
| * Параллель:                  | 1                                                                               | 6  |
|                               | Выберите уровень класса, в который вы желаете подать заявление на зачисление    | \$ |
| * Специализация:              | нет                                                                             | 6  |
|                               | С. Выберите профиль класса, в который вы желаете подать заявление на зачисление | e  |
|                               |                                                                                 |    |
| *Класс для приема:            | 1 A                                                                             |    |

– На четвертом шаге Вы можете представить <u>по желанию</u> электронные копии свидетельства о рождении ребенка, документа о праве на льготы, документа об опекунстве, справку психолого-медико-педагогической комиссии. Электронная копия документа должна представлять собой один файл в формате PDF, DOC или JPG, содержащий отсканированный графический образ соответствующего бумажного документа, заверенного надлежащим образом и снабженного всеми необходимыми подписями и печатями.

| Документ:               | [Выбрать]                   |                    | Загрузить                                                         |  |
|-------------------------|-----------------------------|--------------------|-------------------------------------------------------------------|--|
|                         |                             | + Добавить         |                                                                   |  |
| На пятом шаге Вы должны | представить инфо            | ормацию о способах | обратной связи.                                                   |  |
| Информиров              | Информировать о результатах |                    | <ul> <li>В юридически значимом виде</li> <li>По e-mail</li> </ul> |  |
|                         |                             | 📃 По телефону      |                                                                   |  |

 $\checkmark$ 

| Информировать об | этапах | обработки  |
|------------------|--------|------------|
| зая              | вления | по e-mail? |

На шестом шаге, перед отправкой заявления, Вы должны дать согласие на обработку персональной информации в ведомственных информационных системах и подтвердить, что ознакомлены с лицензией того учреждения, в который желаете подать заявление на А также подтвердить ознакомление со свидетельством государственной зачисление. аккредитации выбранной организации и ее образовательными программами. Все необходимые для ознакомления документы находятся на сайте образовательной организации. Или Вы можете воспользоваться услугой "Предоставление информации об образовательных программах и учебных планах, рабочих программах учебных курсов, (модулей), годовых предметов, дисциплин календарных учебных графиках В общеобразовательных учреждениях", расположенной на Едином портале государственных услуг.

- \*Согласен на обработку персональных данных: 🛛 🗹
- \*Ознакомлен с лицензией на право осуществления образовательной деятельности:
  - Ознакомлен со свидетельством государственной аккредитации образовательной организации, ознакомлен с уставом образовательной организации:
- Ознакомлен с образовательными программами и другими документами, регламентирующими организацию и осуществление образовательной

#### После того, как Вы заполнили и проверили заявление, нажмите кнопку

#### > Подать заявление

Отобразится сообщение об отправке заявления и его номер. После успешной отправки заявления на адрес электронной почты приходит соответствующее уведомление.